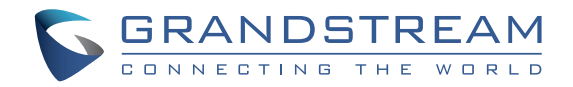

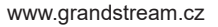

\*Android is a Registered Trademark of Google LLC.

HOMI

HDMI, the HDMI Logo, and High-Definition Multimedia Interface are trademarks or registered trademarks of HDMI Licensing LLC in the United States and other countries.

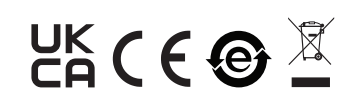

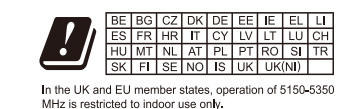

Pro záruku a reklamace kontaktujte svého dodavatele. Technická podpora http://hd.grandstream.cz

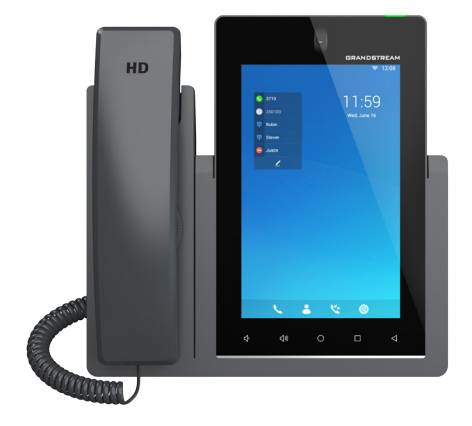

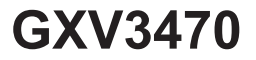

# High-End Smart Video telefon s Android™

Rychlý instalační návod

CZN

GXV3470 není předkonfigurován pro podporu nebo pro volání na tísňové linky. Je nutné provést nastavení pro volání na tísňové linky. Je Vaší odpovědností ke koupi SIP účtu pro internetovou službu (VoIP). SIP účet správně nakonfigurovat na zařízení a pravidelně testovat, zda je zařízení správně nakonfigurováno. Pokud tak neučiníte je Vaší odpovědností zakoupit si analogové připojení telefonní služby pro přístup k tísňovým linkám.

GRANDSTREAM NENÍ ZODPOVĚDNÝ POKUD SE NEBUDETE MOCT SPOJIT S TÍSŇOVOU LINKOU POMOCÍ ZAŘÍZENÍ GXV3470. ANI GRANDSTREAM ANI ZAMĚSTNANCI NEBO PŘIDRUŽENÉ SPOLEČNOSTI NENESOU ZODPOVĚDNOST ZA JAKOUKOLI ÚJMU NA MAJETKU, POŠKOZENÍ, ZTRÁTY. ZÁKAZNÍK SE ZŘÍKÁ MOŽNOSTI ŽALOBY ČI DŮVODU K ŽALOBĚ VYPLÝVAJÍCÍ ZA NESCHOPNOST GXV3470 KONTAKTOVAT TÍSŇOVOU LINKU. ZÁKAZNÍK JE POVINEN ZAJISTIT SI NÁHRADNÍ ZAŘÍZENÍ PRO MOŽNOST KONTAKTOVÁNÍ TÍSŇOVÉ LINKY.

The GNU GPL license terms are incorporated into the device firmware and can be accessed via the Web user interface of the device at http(s)://IP/gpl\_license.

To obtain a CD with GPL source code information please submit a written request to info@grandstream.com

### OPATŘENÍ:

**UPOZORNĚNÍ:** Prosím neodpojujte napájení GXV3480 během bootování nebo upgradu firmwaru. Můžete poškodit obraz firmwaru a způsobit jeho poruchu.

**UPOZORNĚNÍ:** Používejte pouze napájecí adaptér obsažený v balení GXV3480. Použití alternativního nekvalitního napájecího adaptéru může poškodit přístro.

#### **OBSAH BALENÍ:**

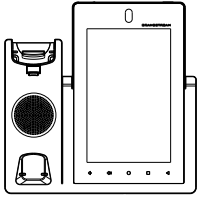

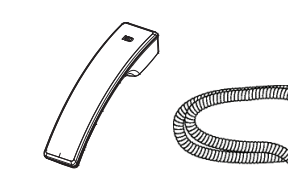

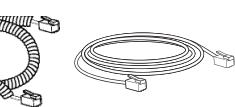

#### 1x GXV3470 telefon

1x sluchátko

1x ethernet kabel

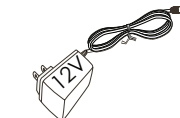

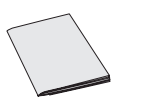

1x kabel ke

sluchátku

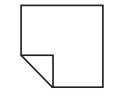

1x 12V napájecí adaptér

1x instalační návod

1x hadřík na čištění obrazovky

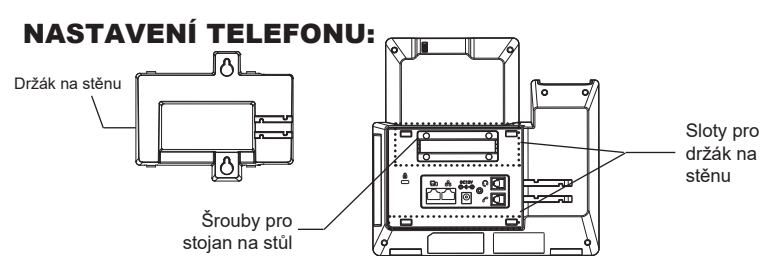

### Instalace telefonu (upevnění na zeď \*prodáváno samostatně):

1. Demontujte stolní držák odšroubováním 4 šroubů pomocí křížového šroubováku.

- 2. Připevněte držák na stěnu do otvorů na zadní straně telefonu.
- 3. Připevněte telefon ke stěně pomocí otvoru pro montáž na stěnu.
- 4. Vyjměte jazýček z kolébky sluchátka (viz obrázek níže).

5. Otočte poutko a zasuňte jej zpět do zásuvky s prodloužením nahoru, aby drželo sluchátko, když je telefon namontován na stěně.

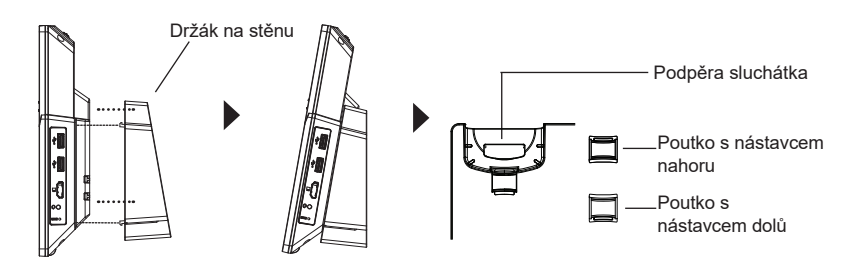

## Použití telefonního stojanu

Chcete-li telefon nainstalovat na stůl, připevněte stojan na telefon zašroubováním 4 šroubů na horní polovině zadní strany pomocí křížového šroubováku (viz obrázek níže).

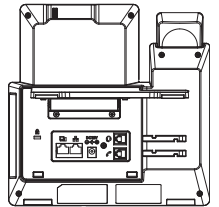

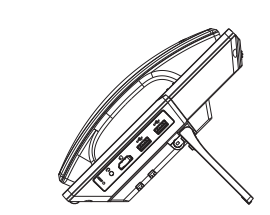

# **PŘIPOJENÍ TELEFONU:**

- 1. Propojte sluchátko a telefon telefonním kabelem.
- 2. Připojte LAN port telefonu do zásuvky RJ-45 na hubu / switchi nebo routeru (strana LAN routeru) pomocí ethernetového kabelu.
- Připojte zástrčku 12V DC adaptéru do napájecího konektoru v telefonu, pak připojte napájecí adaptér do elektrické zásuvky. Je-li v kroku 2 použit PoE switch tento krok by mohl být přeskočen.
- 4. Na displeji LCD se zobrazí informace o spouštění nebo o aktualizaci
- firmwaru. Než budete pokračovat, počkejte, až se zobrazí hlavní obrazovka.
- 5. Pomocí webového rozhraní nebo z nabídky dotykové obrazovky můžete konfigurovat síťové připojení pomocí statické adresy IP, DHCP ... apod.

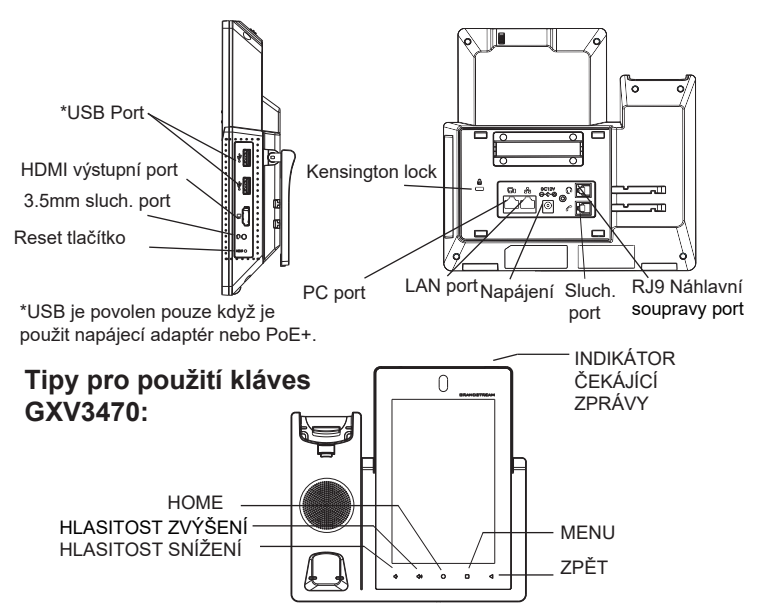

 Použitím tlačítek snížení a zvýšení hlasitosti upravte hlasitost telefonu.
Klepnutím na tlačítko Home se vrátíte na výchozí obrazovku. Nebo stiskněte a podržte tlačítko Home na 2 sekundy a pořiďte snímek obrazovky.
Stiskněte tlačítko Menu pro nastavení zobrazení, upravování Widgetů a správce podprocesů telefonu. Nebo stisknutím a podržením tlačítka MENU po dobu 2 sekund vstoupíte přímo do rozhraní pro správu aplikace.
Stisknutím tlačítka Zpět se vrátíte zpět do předchozí nabídky

### **KONFIGURACE TELEFONU:**

### Konfigurace zařízení GXV3470 pomocí dotykové obrazovky:

- 1. Zkontrolujte, zda je telefon správně zapnutý a základní obrazovce
- Vyberte Settings → Advanced Settings → Account settings. Klepněte na jeden z Accountu a nakonfigurujte Account name, SIP Server, SIP User ID, SIPAuth ID, SIPAuth Password pro registraci SIP účtu na GXV3470. Po úspěšném zaregistrování se obrazovka vytáčení zobrazí jako obrázek níže.
- Pomocí MENU nabídky můžete nakonfigurovat i další nastavení v telefonu. Chcete-li například konfigurovat statickou IP adresu na GXV3470, nastavte statickou adresu IP přes Menu→Settings→Network→Ethernet Settings.
- Obraťte se na svého ITSP (Provider Internet Telephony Service) kvůli další nastavení, která mohou být nezbytná pro konfiguraci telefonu

### Konfigurace GXV3470 pomocí webového prohlížeče:

- 1. Zkontrolujte, zda je telefon správně zapnutý a připojen k Internetu.
- Klepněte na Settings → Status → Network status pro získání IP adresy vašeho telefonu.
- 3. Do prohlížeče počítače zadejte adresu IP telefonu.
- 4.Pro přihlášení zadejte uživatelské jméno a heslo. (Výchozí uživatelské jméno administrátora je "admin" a výchozí náhodné heslo naleznete na štítku na GXV3470).
- 5.Ve webové konfiguraci vyberte Account, zvolte Account 1/2/3/.../16 nakonfigurujte Account name, SIP Server, SIP User ID, Authenticate ID a Authenticate Password pro registraci SIP účtu na GXV3470.

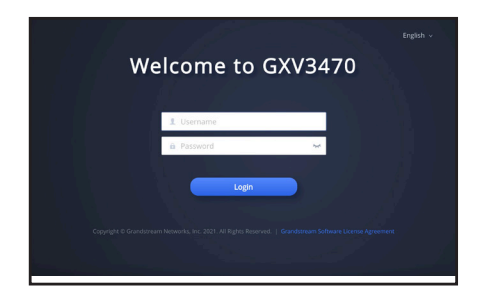

Podrobný návod k použití si stáhněte z: http:// www.grandstream.com/our-products